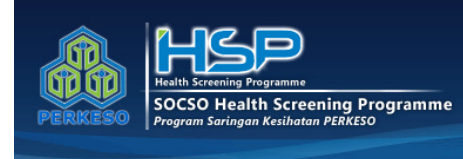

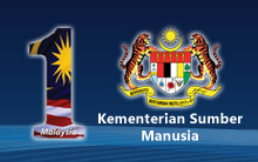

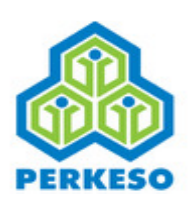

# Panduan Portal Program Saringan Kesihatan (HSP)

### A. Akses ke Portal Program Saringan Kesihatan

Proses memasuki Portal Pekerjaan PERKESO adalah menerusi langkah berikut :

1. Di dalam pelayar, masukkan pautan berikut :

http://sehat.perkeso.gov.my/

Atau, anda boleh lawati laman web PERKESO di <u>www.perkeso.gov.my</u>, klik pada ikon **Awam/Umum** dan pilih menu **Portal Program Saringan Kesihatan** 

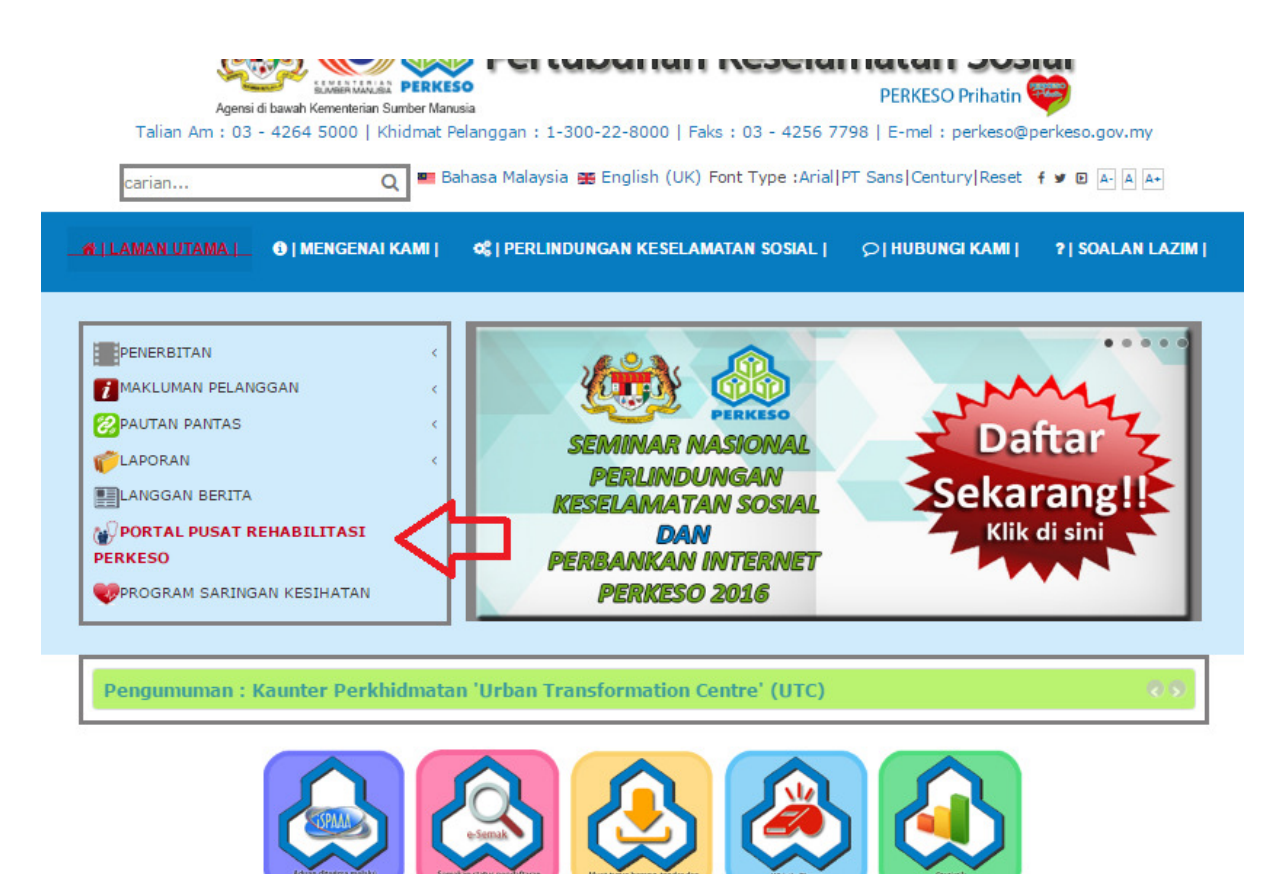

2. Laman Utama Program Saringan Kesihatan PERKESO akan dipaparkan.

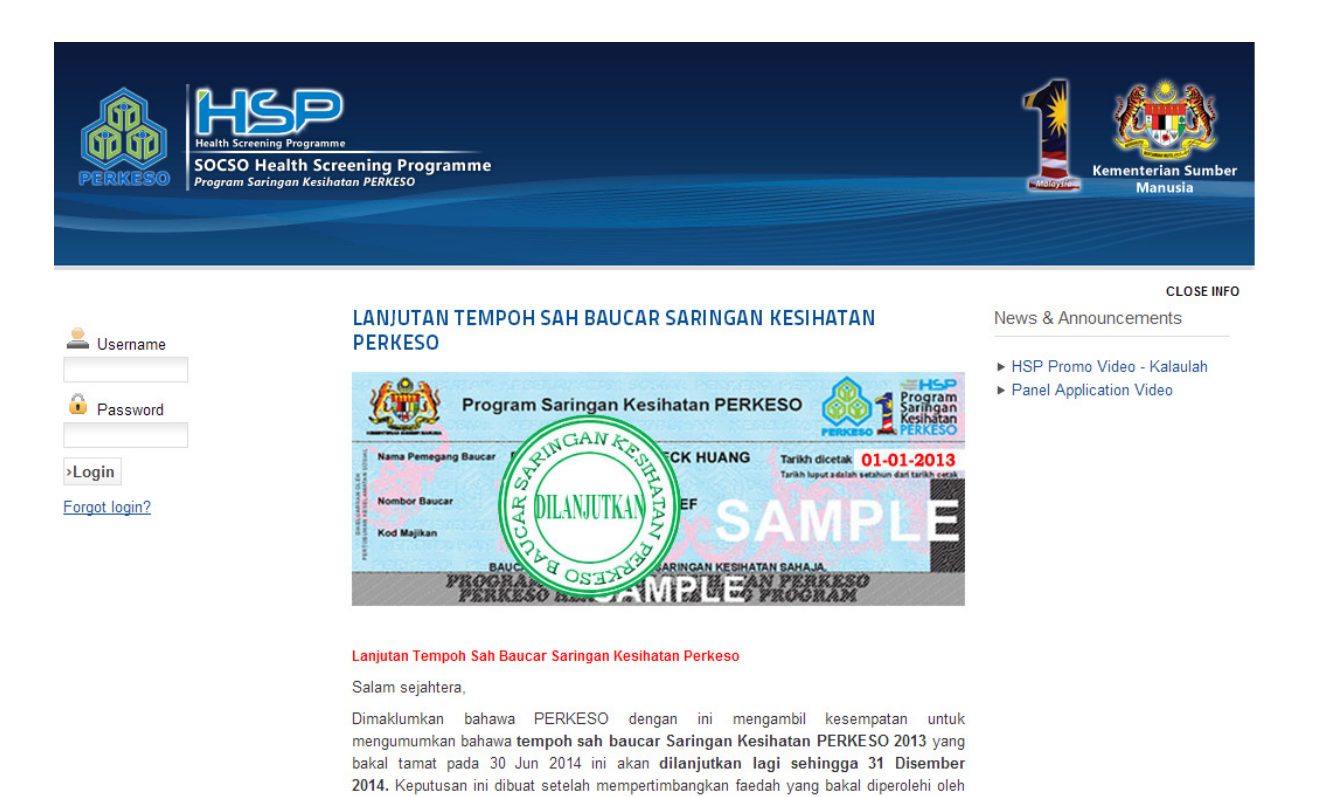

## B. Paparan Senarai Klinik Panel HSP

1.Klik **HSP PANEL CLINICS** pada bahagian top menu dan senarai klinik panel HSP akan dipaparkan

| HOME HS | P PANEL CLINICS                                                   | PANEL APPLICATION                            | FAQ | CONTACT US |  |                               |
|---------|-------------------------------------------------------------------|----------------------------------------------|-----|------------|--|-------------------------------|
| PERKESO | Health Screening Progra<br>SOCSO Health S<br>Program Saringan Kei | mme<br>Screening Programme<br>ihatan PERKESO |     |            |  | Kementerian Sumber<br>Manusia |

### **HSP Panel Clinics**

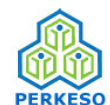

Health Screening Programme SOCSO Health Screening Programme Prararam Sarinaan Kesihatan PERKESO

Before going for your health screening, please call the Panel Clinics to make an appointment.

Please click here to read instructions to prepare for your health screening.

Please select state:

- Johor
- <u>Kedah</u>
- <u>Kelantan</u>
- Melaka

# C. Pendaftaran Sebagai HSP Panel Clinic, HSP Panel Laboratory and HSP Panel Mammogram Service Centre

1. Untuk mendaftar sebagai HSP Panel Clinic, HSP Panel Laboratory dan HSP Panel Mammogram Service Centre, klik Panel Application pada bahagian top menu.

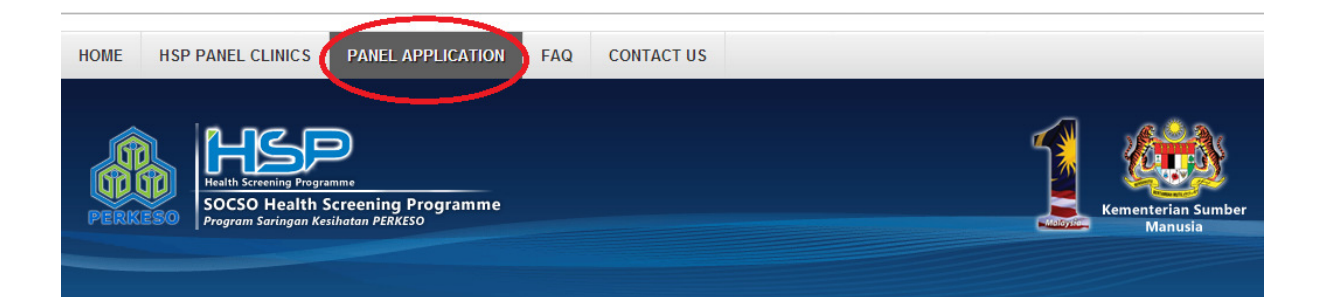

#### **Register as a HSP Panel**

You may register as a HSP Panel Clinic, HSP Panel Laboratory or HSP Panel Mammogram Service Centre. Please select registration type by clicking on the icons below:

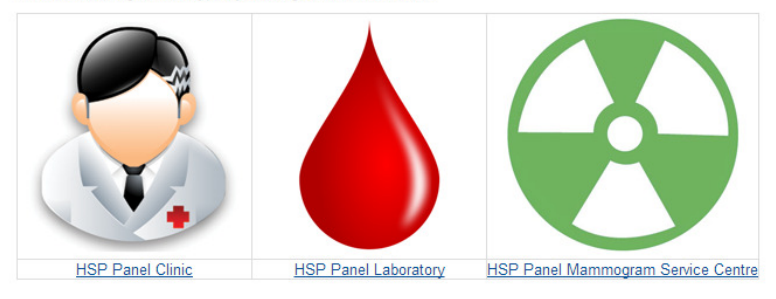

2. Klik salah satu menu yang dikehendaki dan laman menu yang dipilih akan dipaparkan.

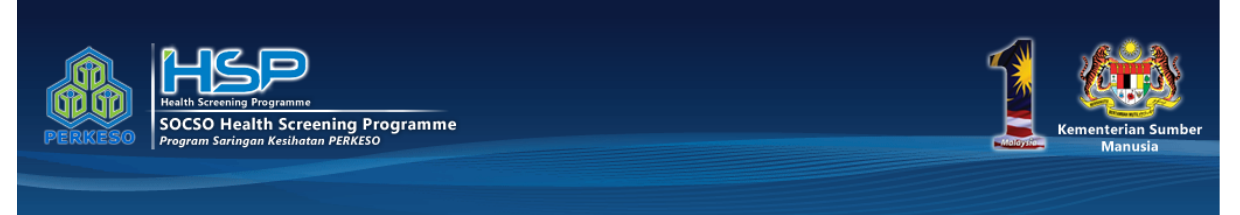

### Becoming a HSP Panel Clinic (Online Registration)

Before registering to be a HSP Panel, please prepare the following information in order to ease your online registeration process.

- Email Your email address is important as the SeHAT portal will be sending you an activation email to
- authenticate your email address.
- Clinic Name As in Borang B
- Clinic Registration As in Borang B
- Clinic Address As in Borang B
- Clinic Telephone No. We will contact you from time to time through this number.
- Clinic Fax No. If you have one
- Website If you have one
- Clinic Owner As in Borang B
- Name of Person In Charge- As in Borang B
- IC No. of Person In Charge As in Borang B
- Qualification of Person In Charge As in Borang B
- MMC No. of Person In Charge You may be able to get this information from the MMC Website
- APC No. of Person In Charge You may be able to get this information from the MMC Website
- Email Address of Person In Charge
- Contact Number of Person In Charge
- 3. Di bahagian bawah laman setiap menu yang dipaparkan, klik pada butang **Register As Panel Now**

Once you have gotten these details, you are ready to register. If you are unsure about these details please feel free to <u>contact us</u>.

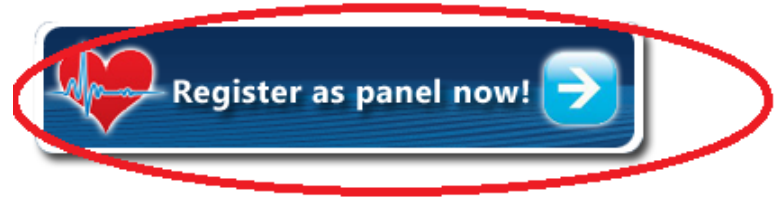

# 4. Isikan semua ruangan kosong yang diperlukan

### Registration

| System Information                                                                                                    |                                                                                                    |  |  |  |  |  |
|----------------------------------------------------------------------------------------------------|----------------------------------------------------------------------------------------------------|--|--|--|--|--|
| Your preferred Username:                                                                                                    | Please enter a single word (without spaces): should                                                                                                    |  |  |  |  |  |
|                                                                                                    | contain alphabets and numbers (a-z, 0-9). Please DO NOT use special characters                                                                                                    |  |  |  |  |  |
|                                                                                                    | (example: !@#\$%^&*)                                                                                                    |  |  |  |  |  |
| Your preferred Password:                                                                                                    |                                                                                                    |  |  |  |  |  |
| Verify Password:                                                                                                    |                                                                                                    |  |  |  |  |  |
| Your Email address:                                                                                                    |                                                                                                    |  |  |  |  |  |
| Clinic Information - Enter Acco                                                                                                    | ording to Borang B (View Sample )                                                                                                    |  |  |  |  |  |
| Clinic Name:                                                                                                    |                                                                                                    |  |  |  |  |  |
| Clinic Registration No.:                                                                                                    | Enter according to this format: xxxxxxx-xxxxxx-xx                                                                                                    |  |  |  |  |  |
| Address:                                                                                                    |                                                                                                    |  |  |  |  |  |
|                                                                                                    |                                                                                                    |  |  |  |  |  |
|                                                                                                    | Postcode: O Town: O                                                                                                    |  |  |  |  |  |
|                                                                                                    |                                                                                                    |  |  |  |  |  |
| Teleshees No                                                                                                    | State:                                                                                                    |  |  |  |  |  |
| Telephone No.:                                                                                                    | 9 Example: 03-3456789                                                                                                    |  |  |  |  |  |
| Fax No.:                                                                                                    | Example: 03-3456789                                                                                                    |  |  |  |  |  |
| Website:                                                                                                    |                                                                                                    |  |  |  |  |  |
| Owner (The Applicant):                                                                                                    |                                                                                                    |  |  |  |  |  |
| ote: The clinic information abo                                                                                                    | ove will be made public for workers to search the closest panel clinic.                                                                                                    |  |  |  |  |  |
|                                                                                                    |                                                                                                    |  |  |  |  |  |
| Person in Charge (Orang Berta                                                                                                    | anggungjawab) / PERKESO HSP Panel Doctor Information - Enter According                                                                                                    |  |  |  |  |  |
| to Borang B ( <u>View Sample</u> )                                                                                                    |                                                                                                    |  |  |  |  |  |
| Name:                                                                                                    | •                                                                                                    |  |  |  |  |  |
| NRIC No.:                                                                                                    | 😣 Enter without "-" symbol. Example: 12345610432                                                                                                    |  |  |  |  |  |
| Qualifications:                                                                                                    |                                                                                                    |  |  |  |  |  |
|                                                                                                    |                                                                                                    |  |  |  |  |  |
| MMC Registration:                                                                                                    | 5 Digit Number (View Sample)                                                                                                    |  |  |  |  |  |
| From <u>MMC Portal</u>                                                                                                    |                                                                                                    |  |  |  |  |  |
| Email address:                                                                                                    |                                                                                                    |  |  |  |  |  |
| Contact No.:                                                                                                    | Example: 018-3456789                                                                                                    |  |  |  |  |  |
|                                                                                                    |                                                                                                    |  |  |  |  |  |
| Clinic Administrator (If differe                                                                                                    | ent from Person in Charge)                                                                                                    |  |  |  |  |  |
| Name:                                                                                                    |                                                                                                    |  |  |  |  |  |
| Email address:                                                                                                    |                                                                                                    |  |  |  |  |  |
| Contact No.:                                                                                                    | Example: 03-3456789                                                                                                    |  |  |  |  |  |
|                                                                                                    |                                                                                                    |  |  |  |  |  |
| Banking Information (Banks Inc                                                                                                    | corporated in Malaysia only)                                                                                                    |  |  |  |  |  |
| Name of Bank:                                                                                                    |                                                                                                    |  |  |  |  |  |
| Branch:                                                                                                    | •                                                                                                    |  |  |  |  |  |
| Account Name:                                                                                                    |                                                                                                    |  |  |  |  |  |
| Account No :                                                                                                    | General Street and Street and Str |  |  |  |  |  |
| Account no                                                                                                    | Children Without - Symbol, Example: 12345631232                                                                                                    |  |  |  |  |  |
| Terms and Conditions                                                                                                    |                                                                                                    |  |  |  |  |  |
| Please read these terms carefully.                                                                                                    | You are required to read and understand the terms before proceeding                                                                                                    |  |  |  |  |  |
| further on SOCSO e-HEALTH APPLIC                                                                                                    | CATION TECHNOLOGY PORTAL. If you do not accept these terms please do                                                                                                    |  |  |  |  |  |
| not use this portal or please do not                                                                                                    | t register as PERKESO HSP Panel Clinics or Doctors.                                                                                                    |  |  |  |  |  |
| IMPORTANT: BY USING SOCSO e-HEA                                                                                                    | ALTH APPLICATION TECHNOLOGY PORTAL at www.perkeso.gov/sehat                                                                                                    |  |  |  |  |  |
| (hereinafter referred to as "SeHAT                                                                                                    | T"), YOU ARE AGREEING TO BE BOUND BY THE FOLLOWING TERMS:                                                                                                    |  |  |  |  |  |
| A. PERTUBUHAN KESELAMATAN SO                                                                                                    | OSIAL (hereinafter referred to as "PERKESO") HEALTH SCREENING                                                                                                    |  |  |  |  |  |
| PROGRAMME AGREEMENT                                                                                                    |                                                                                                    |  |  |  |  |  |
| B. NOTICES FROM PERKESO                                                                                                    |                                                                                                    |  |  |  |  |  |
| A OPERATING A DEFINITION OF DEFORE                                                                                                    | COMPLETING THE APPLICATION VIA SCHAT PORTAL, BY USING SCHAT                                                                                                    |  |  |  |  |  |
| "AGREEMENT") CARFFULLY BEFURE                                                                                                    | BOUND BY THE TERMS OF THIS AGREEMENT. IF YOU DO NOT AGREE TO THE                                                                                                    |  |  |  |  |  |
| PORTAL, YOU ARE AGREEING TO BE                                                                                                    |                                                                                                    |  |  |  |  |  |
| PORTAL, YOU ARE AGREEING TO BE<br>TERMS OF THIS AGREEMENT, DO NOT                                                                                                    | T COMPLETE THE APPLICATION BY SEHAT PORTAL.                                                                                                    |  |  |  |  |  |
| PORTAL, YOU ARE AGREEING TO BE<br>TERMS OF THIS AGREEMENT, DO NOT<br>IF YOU HAVE ENTER INTO PERKESO F                                                                                                    | T COMPLETE THE APPLICATION BY SEHAT PORTAL.<br>HSP AGREEMENT, YOU MAY COMPLETE A NEW APPLICATION VIA SEHAT                                                                                                    |  |  |  |  |  |
| PORTAL, YOU ARE AGREEING TO BE<br>TERMS OF THIS AGREEMENT, DO NOT<br>IF YOU HAVE ENTER INTO PERKESO F<br>PORTAL BUT YOU SHALL BE SUBJEC                                                                                     | T COMPLETE THE APPLICATION BY SEHAT PORTAL.<br>HSP AGREEMENT, YOU MAY COMPLETE A NEW APPLICATION VIA SEHAT<br>TT TO THE SAME TERMS OF THIS AGREEMENT.                                                                                                    |  |  |  |  |  |
| PORTAL, YOU ARE AGREEING TO BE<br>TERMS OF THIS AGREEMENT, DO NOT<br>IF YOU HAVE ENTER INTO PERKESO F<br>PORTAL BUT YOU SHALL BE SUBJEC<br>1 GENERAL<br>1 of full age under the laws of J                                   | T COMPLETE THE APPLICATION BY SEHAT PORTAL.<br>HSP AGREEMENT, YOU MAY COMPLETE A NEW APPLICATION VIA SEHAT<br>IT TO THE SAME TERMS OF THIS AGREEMENT.<br>Malaysia and of sound mind has read and understand the above terms                                                                                                    |  |  |  |  |  |
| PORTAL, YOU ARE AGREEING TO BE<br>TERMS OF THIS AGREEMENT, DO NOT<br>IF YOU HAVE ENTER INTO PERKESO F<br>PORTAL BUT YOU SHALL BE SUBJEC<br>1 GENERAL<br>1 of full age under the laws of J<br>and agreed to be legally bound | T COMPLETE THE APPLICATION BY SEHAT PORTAL.<br>HSP AGREEMENT, YOU MAY COMPLETE A NEW APPLICATION VIA SEHAT<br>CT TO THE SAME TERMS OF THIS AGREEMENT.<br>Malaysia and of sound mind has read and understand the above terms<br>d of the above terms.                                                                                                    |  |  |  |  |  |
| PORTAL, YOU ARE AGREEING TO BE<br>PORTAL, YOU ARE AGREEING TO BE<br>TERMS OF THIS AGREEMENT, DO NOT<br>IF YOU HAVE ENTER INTO PERKESO F<br>PORTAL BUT YOU SHALL BE SUBJEC<br>1 OF INFRAI<br>Lo full age under the laws of   | T COMPLETE THE APPLICATION BY SEHAT PORTAL.<br>HSP AGREEMENT, YOU MAY COMPLETE A NEW APPLICATION VIA SEHAT<br>IT TO THE SAME TERMS OF THIS AGREEMENT.                                                                                                    |  |  |  |  |  |

5. Apabila semua ruangan kosong telah diisi, klik butang Submit

>Submit

Untuk sebarang pertanyaan berkenaan panduan perkhidmatan atas talian, sila hubungi talian 1-300-22-8000 atau emel ke perkeso@perkeso.gov.my